# **Time Punch Validation**

Last Modified on 02/07/2020 9:25 am MST

# **Turning On Validation**

From the **Settings** page, scroll to **Locations**. Select the "+" next to a location/schedule to expand settings options.

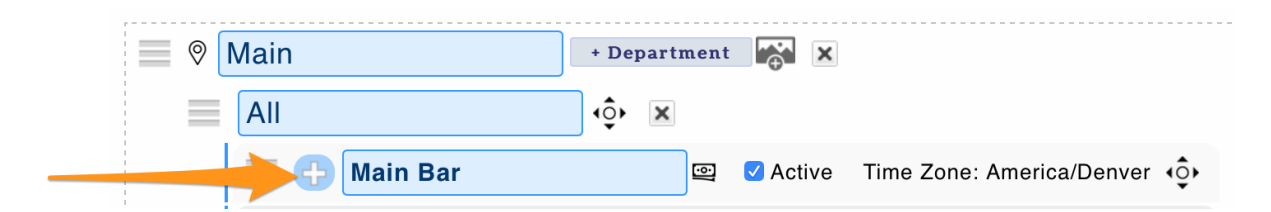

Check **Require Employee Validation on Clock-Out**, to require employees to validate the accuracy of their time punch, and confirm that mandatory breaks were made available, upon clock-out (if applicable).

To require employees to re-validate their time punch in the event that a manager edits the punch, select "Require Employee Approval of All Punch Changes".

#### Save All Changes

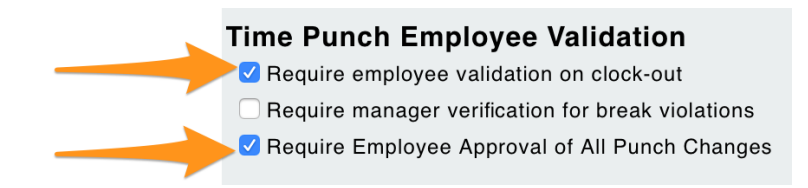

### **Employee Validation**

Upon clock-out, employees are prompted to validate punch and break data, or submit a suggested correction.

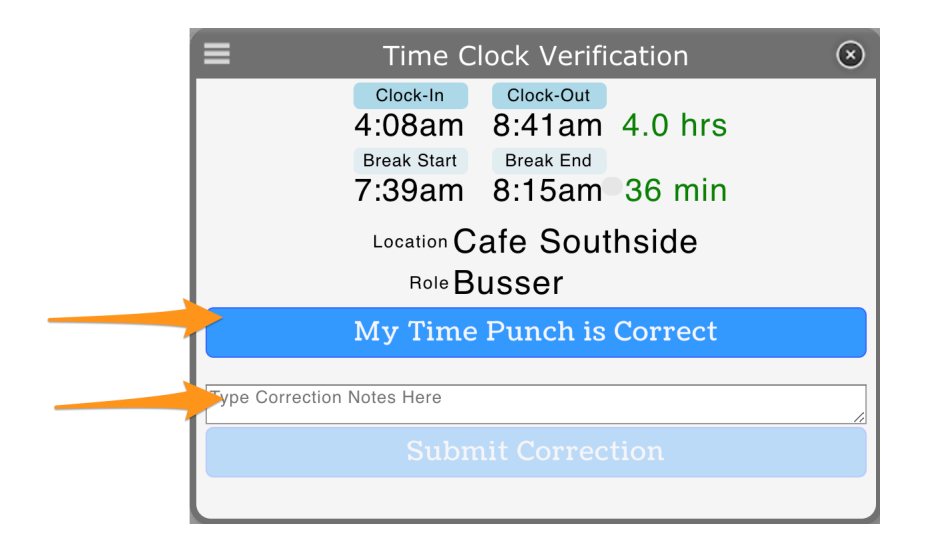

Manager's will see approval status from Daily Summary / Approval reports

| Donovan Mitchell<br>Busser | Scheduled:                             | 4:00am                                | 9:00am    | 4.50                                 | Shift Audit:<br>Feb 7, 8:3                                                                                                    | 6am admin                                                 |
|----------------------------|----------------------------------------|---------------------------------------|-----------|--------------------------------------|----------------------------------------------------------------------------------------------------|-----------------------------------------------------------|
| Edit Clock-In              | Worked:                                | 4:08:00am                             | 8:43:54am | 4.00                                 | Clock-In Au                                                                                                    | reated from Dialog                                        |
|                            | Breaks Expe<br>Break(s)<br>Total Break | cted<br>7:39am <sup>(S)</sup><br>s    | 8:15am    | 30 mins<br>36 mins<br><b>36 mins</b> | Feb 7, 8:43am Donovan Mitch<br>Clock-Out from Dolce (ter<br>Feb 7, 8:41am admin<br>Break @7:39am Updated from 8:39ar<br>- 5:00pm<br>Feb 7, 8:41am admin |                                                           |
|                            | Clock-in                               | -in LATE 8 mins Unexcused \$ 00:08:00 |           | Clock-I<br>4:08am                    | Clock-In chg Feb 7 8:38am to Feb 7<br>4:08am                                                                                                    |                                                           |
|                            |                                        |                                       |           |                                      |                                                                                                    | Feb 7, 8:39am Donovan Mitche<br>Break-In from Dolce (test |
|                            |                                        |                                       |           |                                      | 8                                                                                                    | Feb 7, 8:38am Donovan Mitche<br>asdf                      |
|                            |                                        |                                       |           |                                      |                                                                                                    | Feb 7, 8:38am Donovan Mitche<br>Clock-In from Dolce (tes  |
|                            |                                        |                                       |           |                                      |                                                                                                    |                                                           |
|                            |                                        |                                       |           |                                      | update                                                                                                    | 450 characters max                                        |
| Manager Approved           |                                        |                                       |           |                                      |                                                                                                    |                                                           |
| Employee Validated         | _                                      |                                       |           |                                      |                                                                                                    |                                                           |
| Clock-In Verification      |                                        |                                       |           |                                      |                                                                                                    |                                                           |

### Revalidation

If revalidation is set as required (shown above) - then, in the event a manager changes any component of the time punch, or if the manager adds a time-punch, then the employee status will be set to **NOT** validated.

Feb 7, 8:55am admin Clock-Out chg Feb 7 8:43am to Feb 7 8:30am

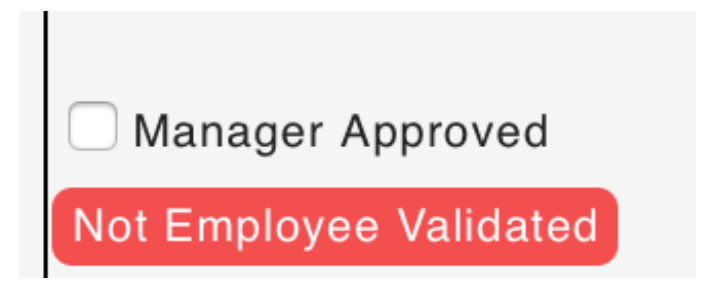

Opportunities for Employees to Re-Validate

1. Upon their next clock-in, employees will be prompted to re-validate any modified / unvalidated punches prior be being able to "Begin Shift". The employee can either confirm the modified punch, or can type in their suggested correction.

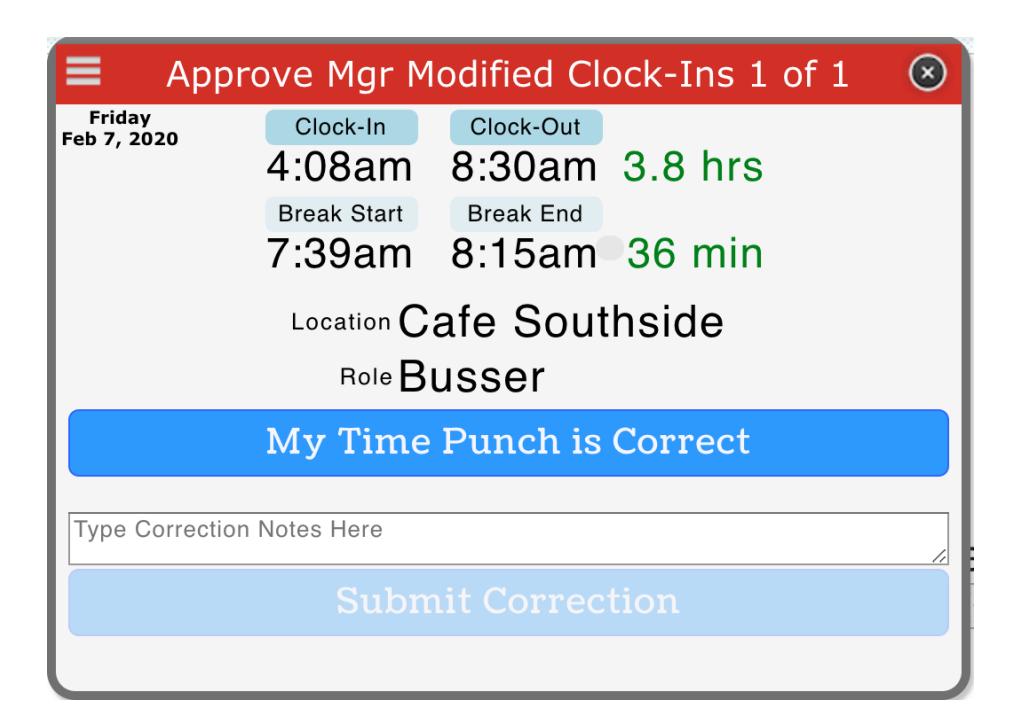

2. Alternatively, employees can also re-validate from their dashboard:

| 📕 My Clock-Ins & T                          | ips this Pay Period                                        |                               |                                      |                                                                                                    |   |
|---------------------------------------------|------------------------------------------------------------|-------------------------------|--------------------------------------|----------------------------------------------------------------------------------------------------|---|
| Cafe Southside<br>Feb 6, 2020 - Thursday    |                                                            |                               |                                      |                                                                                                    |   |
| Donovan Mitchell<br>Busser<br>Edit Clock-In | Scheduled: Feb 7<br>Scheduled: 4:00am<br>Worked: 4:08:00am | Feb 7<br>9:00axx<br>8:30:00am | 4.50<br>3.77                         | Shift Audit:<br>Feb 7, 6:36am admin<br>Shift Created from Dialog<br>Clock-In Audit:<br>Feb 7, 8:75am admin<br>Clock-In Verificatio | n |
|                                             | Breaks Expected<br>Break(s) 7:39am                         | 8:15am                        | 30 mins<br>36 mins<br><b>36 mins</b> | Clock-Out chg Feb 7 8:43am to Feb 7<br>8:30am<br>Feb 7, 8:43am Donovan Mitchell<br>Clock-Out from Dolce (test)                     |   |

## Reporting

The Daily Summary Report can be set to filter on any punches that are not employee validated, ie for the pay-period.

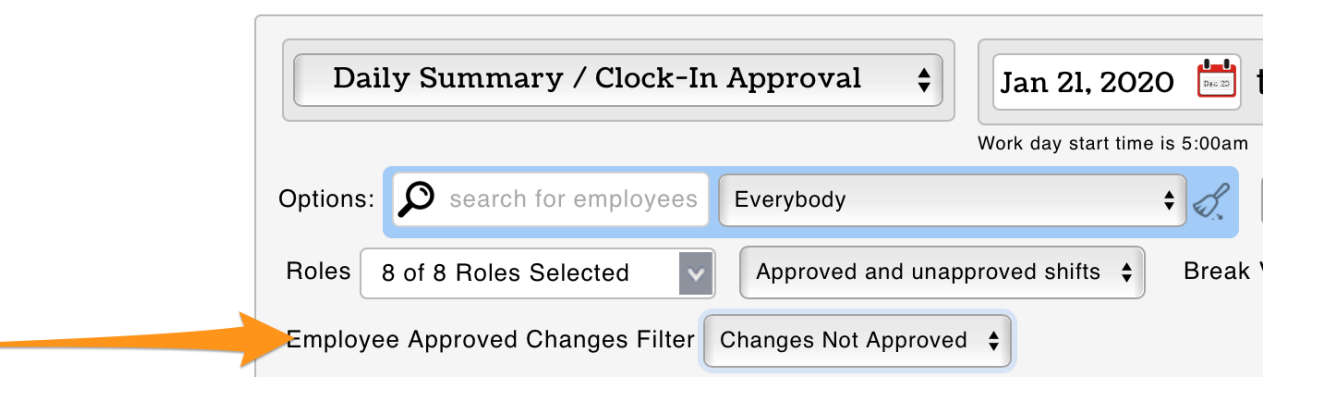